#### **TECHNICAL INSTRUCTIONS**

### FOR

# SPECIAL SERVICE CAMPAIGN JLE

# **ENGINE ECU SOFTWARE UPDATE**

**CERTAIN 2018 LS 500** 

The repair quality of covered vehicles is extremely important to Lexus. All dealership technicians performing this recall are required to successfully complete the most current version of the E-Learning course "Safety Recall and Service Campaign Essentials". To ensure that all vehicles have the repair performed correctly; technicians performing this recall repair are required to currently hold <u>at least one</u> of the following certification levels:

- Certified
- Senior
- Master

It is the dealership's responsibility to select technicians with the above certification level or greater to perform this recall repair. Carefully review your resources, the technician skill level, and ability before assigning technicians to this repair. It is important to consider technician days off and vacation schedules to ensure there are properly trained technicians available to perform this repair at all times.

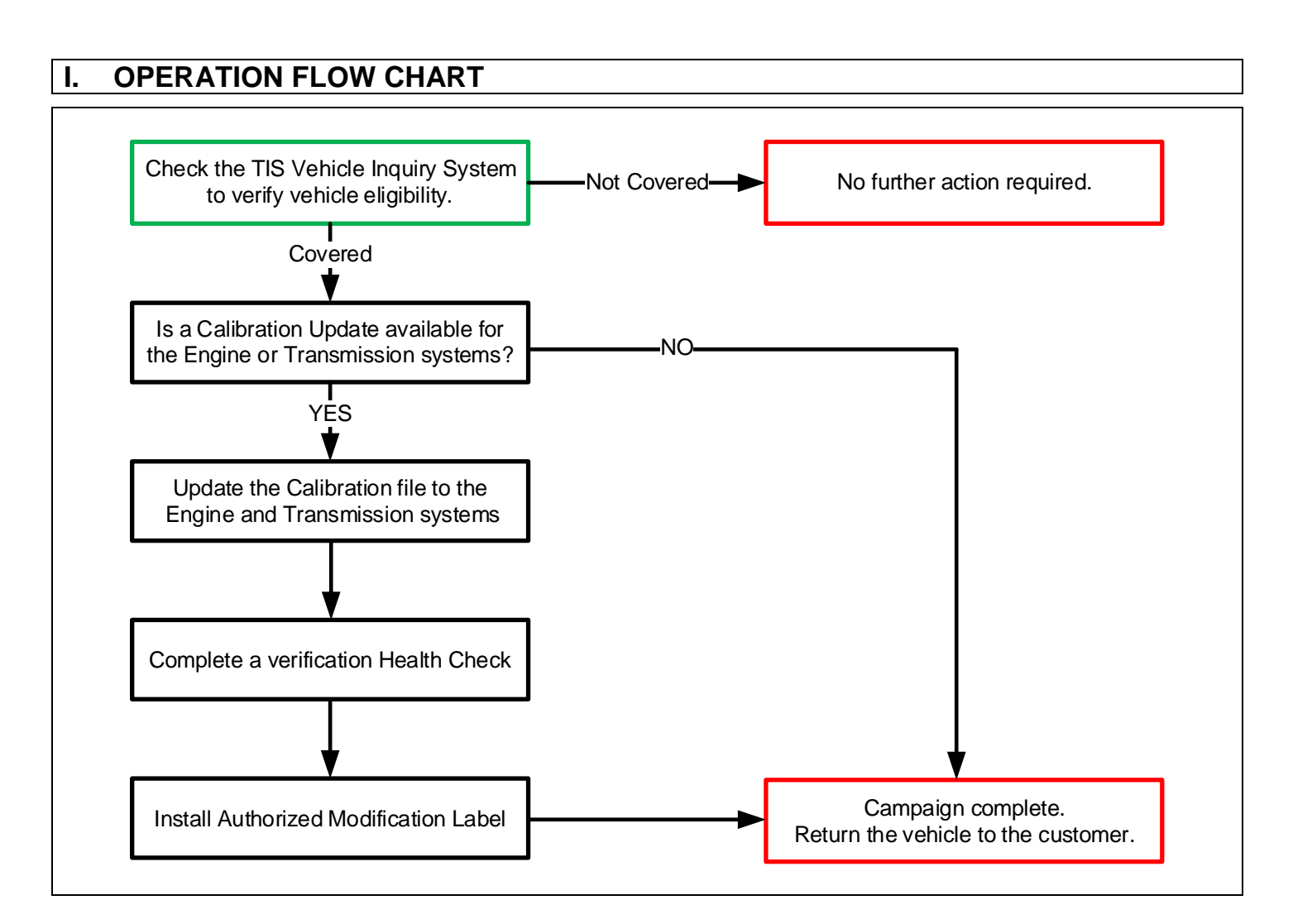

# **II. IDENTIFICATION OF AFFECTED VEHICLES**

 Check the TIS Vehicle Inquiry System to confirm that each VIN is eligible for this Campaign, and that it has not already been completed prior to dealer shipment or by another dealer.

Note: TMNA warranty will not reimburse dealers for repairs completed on vehicles that are not affected or were completed by another dealer.

#### **III. PREPARATION**

#### 1. PARTS

| Part Number      | Part Description              | Quantity |
|------------------|-------------------------------|----------|
| 00451-00001-LBL* | Authorized Modification Label | 1        |

\*Labels can be ordered in packs of 25 from the MDC through the Dealer Daily Website

#### 2. TOOLS, SUPPLIES & EQUIPMENT

- Techstream 2.0 / TIS Techstream / Techstream Lite
- GR8 Battery Diagnostic Station
- L-TSB-0001-18

# **IV. BACKGROUND**

The engine ECU (electronic control unit) in the subject vehicles has improper programming which, under certain operating conditions, may result in improper emissions control for a short period following a cold start and can lead to the illumination of the malfunction indicator lamp. This issue does not affect other engine operating conditions

## **V. DETERMINE CALIBRATION STATUS**

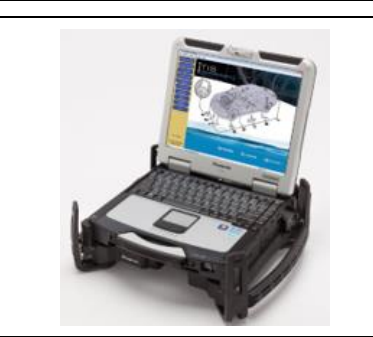

# 1. PERFORM HEALTH CHECK

a. Using a Techstream, perform a Health Check.

Note: This Special Service Campaign covers only the Calibration updates to the Engine and Transmission systems, as detailed in these instructions. It does not cover the diagnosis or replacement of any other parts on the vehicle.

#### 2. DETERMINE CALIBRATION STATUS

- a. Locate the <u>Update</u> column for the <u>Engine and Transmission</u> systems in the <u>Stored Data</u> tab.
- b. Determine the status of an available update; indicated by a YES or NO.

| 2018 L S500<br>/35A-FT S<br>007840 mile<br>2018_L S500_V3:<br>File Notes<br>⊟ Health Check<br>Data 1-10/ | Tire Pressure / Threshold Value [ps         Sensor 1:       32.92 /       27.68       Sensor 2:         Sensor 3:       32.92 /       27.68       Sensor 4:         Sensor 5:       N/A /       N/A         Health Check Results       -       Health Check does not display live data.         - Changes in vehicle condition will not up       -       To update Health Check, click the Refree         Enhanced       Generic | (ge                   |                   |                  | Campaig<br>PERMAN                                                                           | gn Status: <mark>Y</mark><br>ENT: NO | 2<br>E | CID's for the          |
|----------------------------------------------------------------------------------------------------|----------------------------------------------------------------------------------------------------|-----------------------|-------------------|------------------|---------------------------------------------------------------------------------------------|--------------------------------------|--------|------------------------|
|                                                                                                    | System Engine Transmission Air suspension Lane Control                                                                                                    | ( 4185                | Test<br>Failed    | RoB              | Calibration<br>8966350K6100<br>896655065100<br>8966A5005100<br>894CF5003000<br>8929F5013200 | Update<br>Y<br>Y<br>Y<br>N           | 1<br>T | CID for<br>ransmission |
|                                                                                                    | YES Is there a Calit<br>for the Engine                                                                                                    | ration II<br>or Trans | D Upda<br>smissio | te ava<br>n syst | ailable<br>tems?                                                                            | No                                   |        |                        |
|                                                                                                    | Proceed to Section VI. Vehicle<br>Preperation on p. 4                                                                                                    |                       |                   | C                | Campaign com<br>vehicle to t                                                                | plete. Retur<br>he customer          | n the  |                        |

Note: If the Engine and Transmission systems already have the updated Calibration ID's, this campaign is complete. No further action is required. Submit the warranty claim to complete this vehicle.

## VI. VEHICLE PREPERATION

The ECU reprograming procedure is detailed in <u>L-SB-0001-18</u>. Reference this Bulletin for additional detailed procedures and information.

#### 1. VEHICLE PREPARATION

- a. Confirm the following conditions:
  - Vehicle in the IG position (engine off).
  - Transaxle in Park.
  - Parking brake engaged.
  - Turn off all electrical accessories (i.e. climate control, audio system, etc.)
  - Headlight switch in the DRL OFF position.
  - Windshield wiper switch in the OFF position.

#### 2. CONNECT THE 12v BATTERY TO A POWER SUPPLY (GR8)

- a. Connect the GR8 or other type of a power supply (not a battery charger) to the 12v battery.
- b. Select the Power Supply Mode from the Charge Menu of the GR8.

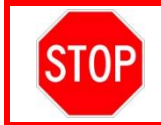

A power supply *MUST* be used during reprogramming. ECU damage will occur if the battery voltage is not properly maintained during this re-flash procedure.

# Note: A power supply must be connected directly to the 12v battery terminals and <u>NOT</u> the remote jump posts under the hood (if equipped).

#### 3. VERIFY TECHSTREAM SETUP

- a. Verify that the Techstream meets the following conditions:
  - The latest version of software is loaded.
  - The Techstream battery is fully charged. If not, connect the Techstream to a 120v source.
  - The DLCIII cable is in good condition.

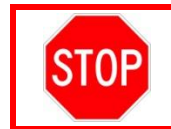

The Techstream battery must be maintained during the update procedure. If necessary, plug the Techstream into a 120v outlet to ensure that a failure does not occur.

Note: If the Techstream communication with the vehicle fails during the re-flash procedure, the Clearance Warning ECU will be damaged and must be replaced.

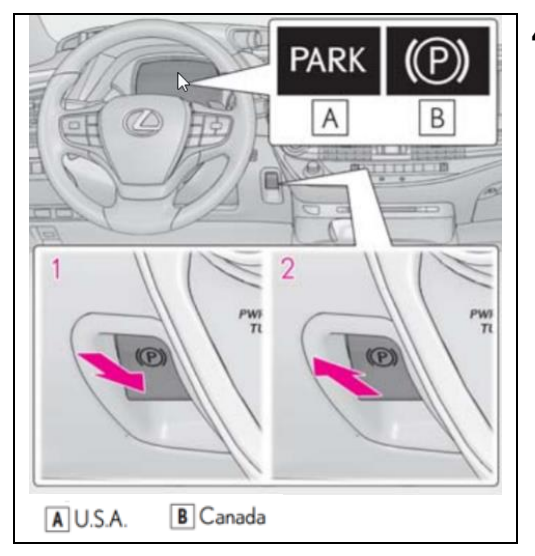

#### 4. DETERMINE STATUS OF AUTOMATIC PARKING BRAKE

- Note: The Automatic Mode parking brake will default to OFF after completing the CID update to the Engine ECU. To return the vehicle to customer with their preference set, confirm the current setting of the Automatic Mode parking brake.
- a. Start the vehicle.
- b. With your foot securly on the brake, shift into Drive.
- c. Confirm that the PARK indicator is off. If not, manually pull (2) the Parking Brake switch to disengage the parking brake.
- d. Shift into Park.
- e. Check the status of the PARK indicator (A) on the multi-display:
  - ON: Automatic Parking Brake Mode is engaged
  - OFF: Automatic Parking Brake Mode is NOT engaged

# **VII. CALIBRATION ID INSTALLATION**

#### 5. UPDATE THE CALIBRATION ID

a. Identify the current CID's for the Engine and Transmission system on the Stored Data tab.

| 2018 LS500<br>V35A-FTS<br>007840 mile<br>2018_LS500_V3!<br>File Notes | Tire Pressure<br>Sensor 1:<br>Sensor 3:<br>Sensor 5:<br>Health Check<br>Changes in w | e / Thres<br>32.92 /<br>32.92 /<br>N/A /<br>k Results<br>does not | hold \<br>27.68<br>27.68<br>N/A<br>s<br>display | /alue [psi(<br>Sensor 2:<br>Sensor 4: | 92   |                |     | Campaig<br>PERMAN | jn Status<br>ENT: NO | : Y |
|-----------------------------------------------------------------------|--------------------------------------------------------------------------------------|-------------------------------------------------------------------|-------------------------------------------------|---------------------------------------|------|----------------|-----|-------------------|----------------------|-----|
| ⊟ Health Checl<br>Data 1-10/                                          | - To update He<br>Enhanced G                                                         | alth Chec<br>eneric                                               | k, click                                        | the Refresh                           |      |                |     |                   |                      |     |
|                                                                       |                                                                                      |                                                                   |                                                 | System                                | Hist | Test<br>Failed | RoB | Calibration       | Update               | ^   |
|                                                                       | Engine                                                                               |                                                                   |                                                 |                                       |      |                | 0   | 8966350K6100      | Y                    | 2   |
|                                                                       |                                                                                      |                                                                   |                                                 |                                       | -    |                | 1   | 8966A5005100      | Y                    |     |
|                                                                       | Transmission                                                                         |                                                                   |                                                 |                                       | -    |                |     | 00.00000000000    |                      | -   |
|                                                                       | Transmission                                                                         |                                                                   |                                                 |                                       |      |                |     | 894CF5003000      | N                    |     |

- b. Locate the vehicles <u>Current CID's</u> in the chart's below.
- c. Select the corresponding <u>NEW CID link</u> to load the update.
- d. Follow the on-screen instructions to complete the ECU re-flash procedure.

**The ECU reprograming procedure is detailed in <u>L-SB-0001-18</u>.** Reference this Bulletin for detailed procedures and information.

| Vehicle | 2WD ECM and Transmission Calibrations |           |                       |                                                           |  |  |  |  |  |  |
|---------|---------------------------------------|-----------|-----------------------|-----------------------------------------------------------|--|--|--|--|--|--|
| Model   | Drive Type                            | CID #     | New CID               |                                                           |  |  |  |  |  |  |
|         |                                       | Engine #1 | 8966350 <b>K60</b> 00 |                                                           |  |  |  |  |  |  |
|         | 2WD                                   | Engine #2 | 8966550 <b>650</b> 00 | 2\M/D Installation                                        |  |  |  |  |  |  |
| 1 \$500 |                                       | Trans #1  | 8966A50 <b>050</b> 00 | Engine CID #1: 8966350K6200                               |  |  |  |  |  |  |
| 20300   |                                       | Engine #1 | 8966350 <b>K61</b> 00 | Engine CID #2: 896655065200<br>Trans CID #1: 8966A5005200 |  |  |  |  |  |  |
|         | 2WD                                   | Engine #2 | 8966550 <b>651</b> 00 |                                                           |  |  |  |  |  |  |
|         |                                       | Trans #1  | 8966A50 <b>051</b> 00 |                                                           |  |  |  |  |  |  |

(CID's continued on next page)

| Vehicle |            | AWD ECM   | and Transmission      | Calibrations                                              |
|---------|------------|-----------|-----------------------|-----------------------------------------------------------|
| Model   | Drive Type | CID #     | Current CID           | New CID                                                   |
|         |            | Engine #1 | 8966350 <b>L20</b> 00 |                                                           |
|         | AWD        | Engine #2 | 8966550 <b>710</b> 00 |                                                           |
| 1 8500  |            | Trans #1  | 8966A50 <b>110</b> 00 | Engine CID #1: 8966350L2200                               |
| L3300   |            | Engine #1 | 8966350 <b>L21</b> 00 | Engine CID #2: 896655071200<br>Trans CID #1: 8966A5011200 |
|         | AWD        | Engine #2 | 8966550 <b>711</b> 00 |                                                           |
|         |            | Trans #1  | 8966A50 <b>111</b> 00 |                                                           |

#### VIII. COMPLETE REPAIR

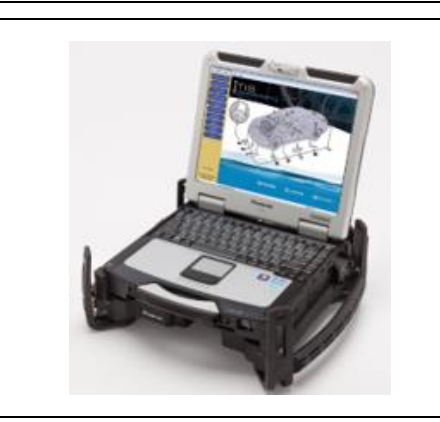

#### 1. PERFORM VERIFICATION HEALTH CHECK

- a. Using a Techstream, perform a Health Check.
- a. Clear DTC's that may have set during the re-flash procedure.
- b. Re-run the Health Check to confirm that no DTC's reappear.

THIS VERIFICATION HEALTH CHECK IS NECESSARY to update the results and CID's to the National database.

#### 2. CONFIRM CID UPDATE

a. On the Stored Data tab, confirm the following for the Engine and Transmission system:

STOP

• The Update column lists "No" for all 3 Engine and Transmission CID's

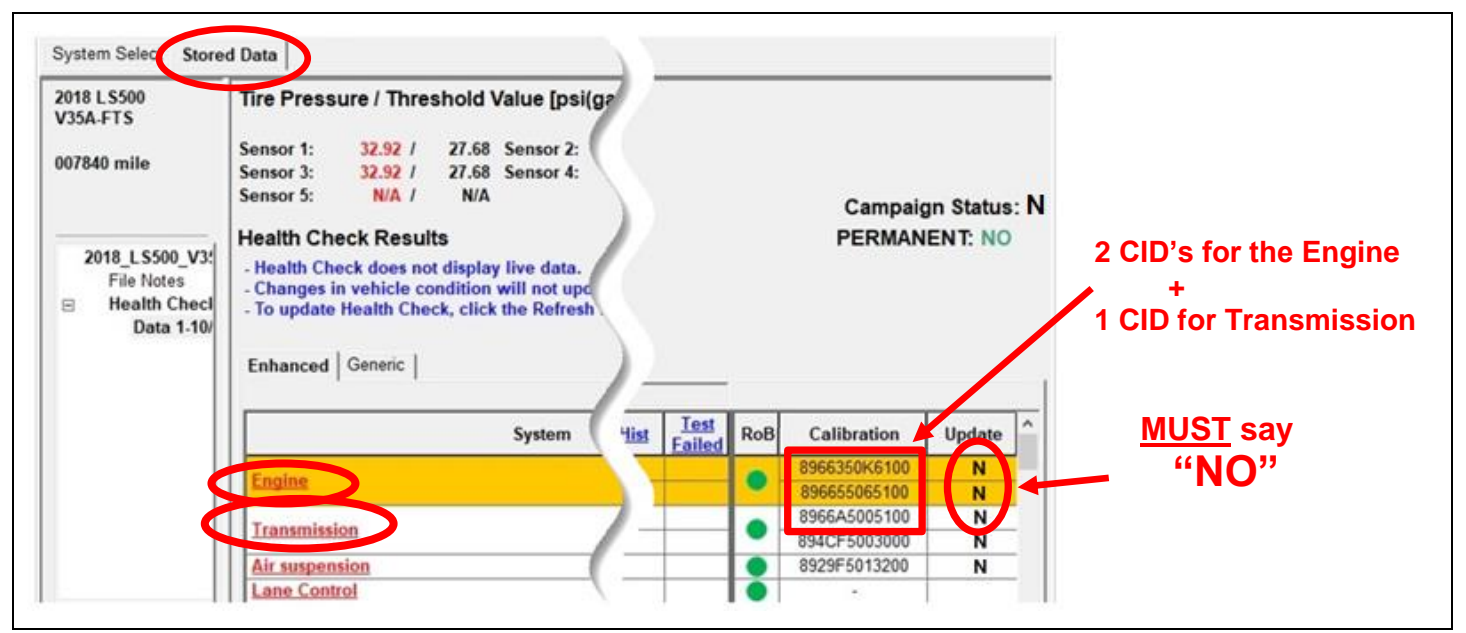

Note: If you receive the following message <u>after</u> the Verification Health Check, you have not properly completed the Required Calibration Updates!!

| 01                                                   | T                                                                                                    |                                                               |            |
|------------------------------------------------------|----------------------------------------------------------------------------------------------------|---------------------------------------------------------------|------------|
| Cultion                                              | Maaaawa                                                                                                 |                                                               |            |
|                                                      | il message                                                                                              |                                                               |            |
|                                                      |                                                                                                    |                                                               |            |
|                                                      |                                                                                                    |                                                               |            |
|                                                      |                                                                                                    |                                                               | _          |
| 1 Important Ca                                       | libration Update Required                                                                               |                                                               | _          |
| Important Ca                                         | libration Update Required<br>the TECHNICAL INSTRUCTIONS                                                 | of campaign JLE on TIS. After                                 | r          |
| Important Ca<br>Please reference<br>completing calib | libration Update Required<br>the <u>TECHNICAL INSTRUCTIONS</u><br>ration update, an <u>on-network h</u> | of campaign JLE on TIS. After<br>ealth check must be performe | r<br>ed to |

#### 3. PRINT CUSTOMER HEALTH CHECK REPORT

a. From the Stored Data tab, select the Customer Health Check Report button (TIS will launch when button is pressed).

| ( Techstream (Ver 8.3                           | 0.023) - 11067                                                                                                    |                            |                          |           |             | -                                                            |        | ×               |  |
|-------------------------------------------------|----------------------------------------------------------------------------------------------------|----------------------------|--------------------------|-----------|-------------|--------------------------------------------------------------|--------|-----------------|--|
| File Function Setup                             | TIS User Help                                                                                                    |                            |                          |           |             |                                                              | _      |                 |  |
| System Select Store                             | d Data                                                                                                    |                            |                          |           |             |                                                              |        |                 |  |
| 2010 Prius<br>2ZR-FXE                           | Tire Pressure / Threshold V                                                                                                    | alue (psi(gaug             | je)] 💙                   |           |             |                                                              |        |                 |  |
| JTDKN3DU9A1010058                               | Sensor 1:         27.5         /         N/A           Sensor 3:         27.5         /         N/A           Sensor 5:         N/A         /         N/A | Sensor 2: 2<br>Sensor 4: 3 | 19.0 / N/A<br>10.1 / N/A |           |             |                                                              |        | Customer Health |  |
| 2010_Prius_2ZR<br>File Notes                    | Health Check Results                                                                                                    |                            |                          |           |             |                                                              |        | Check Button    |  |
| <ul> <li>Health Checl<br/>Data 1.20°</li> </ul> | System                                                                                                    | Monitor<br>Status          | DTC                      | Curr Pend | Hist Perm S | B Calibration                                                | L.     |                 |  |
|                                                 | Engine and ECT                                                                                                    | Inc                        |                          |           |             | 34715100<br>A4701000                                         |        |                 |  |
|                                                 | Hybrid Control                                                                                                    | •                          |                          |           |             | 896834701800<br>896854701100<br>898844701400<br>898844702300 |        |                 |  |
|                                                 | Cruise Control                                                                                                    | -                          |                          |           |             |                                                              |        |                 |  |
|                                                 | Tire Pressure Monitor                                                                                                    |                            |                          |           | _           |                                                              | -      |                 |  |
|                                                 | ABS/VSC/TRAC                                                                                                    | -                          |                          |           | _           | F152647106                                                   | 1      |                 |  |
|                                                 | Occupant Detection                                                                                                    | -                          |                          | + + +     |             |                                                              |        |                 |  |
|                                                 | Air Conditioner                                                                                                    |                            |                          |           |             |                                                              |        | / /             |  |
|                                                 | Combination Meter                                                                                                    |                            |                          |           |             | 838004737004<br>838004737004                                 | /      |                 |  |
|                                                 |                                                                                                    |                            |                          |           |             | 838004737004                                                 | /      |                 |  |
|                                                 | Main Body                                                                                                    |                            |                          |           | _           | 590C1U2A**0*                                                 |        |                 |  |
|                                                 | D-Door Motor                                                                                                    | -                          |                          |           |             |                                                              |        |                 |  |
| Sort                                            | D Deer Meter                                                                                                    |                            |                          |           |             |                                                              | /      |                 |  |
| Expand>>                                        | RR-Door Motor                                                                                                    |                            |                          |           |             |                                                              | ſ      |                 |  |
|                                                 | RI Door Motor                                                                                                    |                            |                          |           |             |                                                              |        |                 |  |
| TIS Search                                      | Master Switch                                                                                                    | -                          |                          |           |             | 1/                                                           |        | *               |  |
| Print Back                                      | 2014/01/21 18:18:35                                                                                                    |                            |                          |           | <u>i</u>    | *****                                                        |        |                 |  |
| 5209.05                                         | Campaign Status.                                                                                                    |                            |                          |           |             | Partner in Lines                                             | 010.2  |                 |  |
| 19309-00                                        |                                                                                                    |                            |                          |           |             | jueraun user                                                 | JULC 3 |                 |  |

- b. Log in to TIS.
- c. Input Vehicle Mileage and Repair Order number.
- d. Check the "Performed" campaign button for campaign JLE.
- e. Select the Report button.

|     | Diagnostic Report                                                                                                    |
|-----|----------------------------------------------------------------------------------------------------|
| - ~ | Vehicle Information                                                                                                    |
|     | Mileage: 7787                                                                                                    |
|     | Repair Order: 77888                                                                                                    |
|     | Our systems show the following campaigns are outstanding. Have<br>any of these campaigns been complete 12 (Check for SSC door label if<br>unsure.)<br>JLE @ Performed C liot Performed |
|     | Report                                                                                                    |

- a. Confirm Customer Health Check Report information is correct.
- b. Print Customer Health Check Report from TIS.
- c. Sign and provide to the customer.

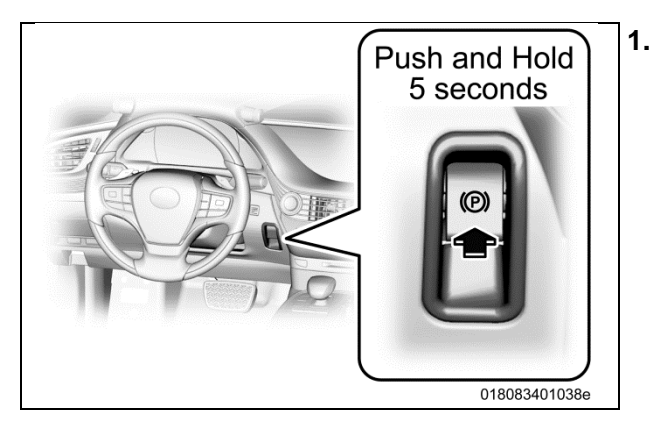

# SET AUTOMATIC PARKING BRAKE TO CUSTOMER PREFERENCE

a. If the Automatic Parking Brake was set to ON prior to the CID update, as determined in Step 4 on page #4, push and hold the Parking Brake switch for 5 seconds. This will re-engage the Auto feature.

Note: If the Automatic Parking Brake was set to OFF prior to the CID udpate, this step is not required.

# 4. ATTACH THE AUTHORIZED VEHICLE MODIFICATION LABEL (only for emissions releated)

- b. Fill out the label.
- c. Affix the label to the under-side of the hood.

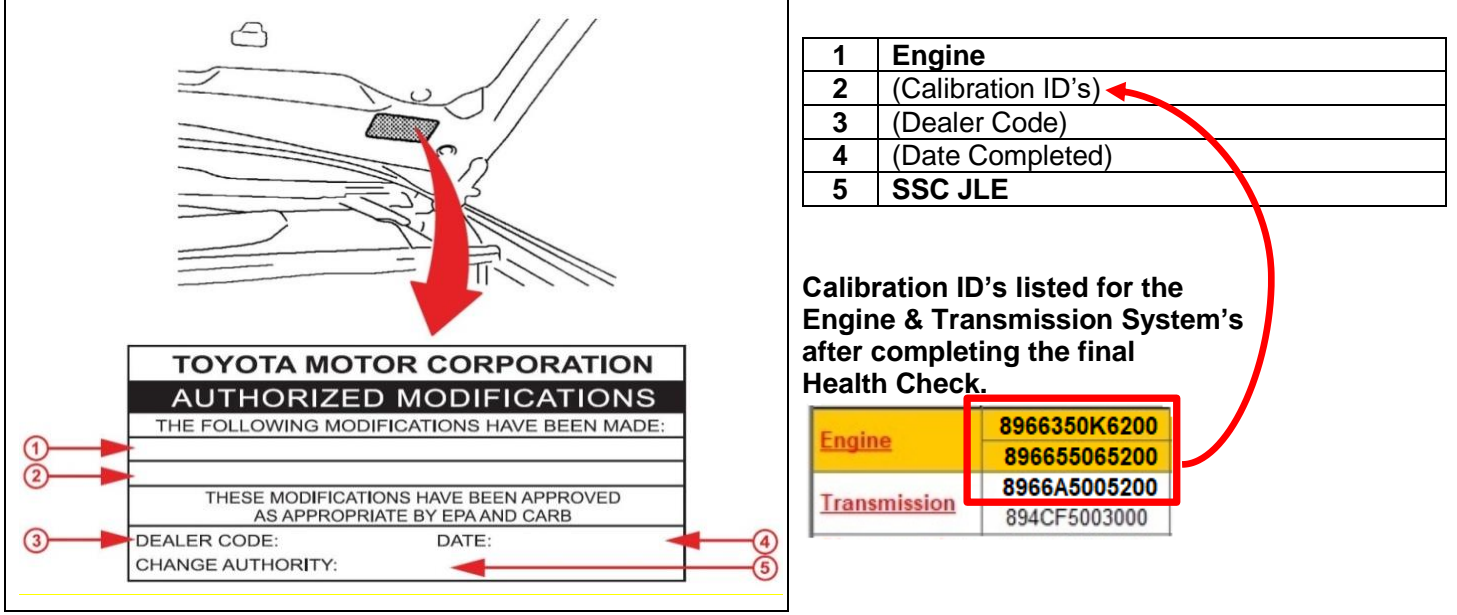

# ◄ VERIFY REPAIR QUALITY ►

- Confirm the ECM Calibration has been updated successfully to the NEW CID.
- Confirm that an Authorized Modification Label has been installed.
- If you have any questions regarding this Campaign, please contact your Lexus Area representative.

Note: The Transmission calibration being updated in these instructions is actually contained in the Engine Control Module (ECM). The Transmission ECU is not being updated. Therefore, if a programing failure necessitates the replacement of a component, DO NOT replace the Transmission ECU.

#### IX. APPENDIX

#### A. PARTS DISPOSAL

As required by Federal Regulations, please make sure all recalled parts (original parts) removed from the vehicle are disposed of in a manner in which they will not be reused, **unless requested for parts recovery return**.

#### **B. CAMPAIGN DESIGNATION DECORDER**

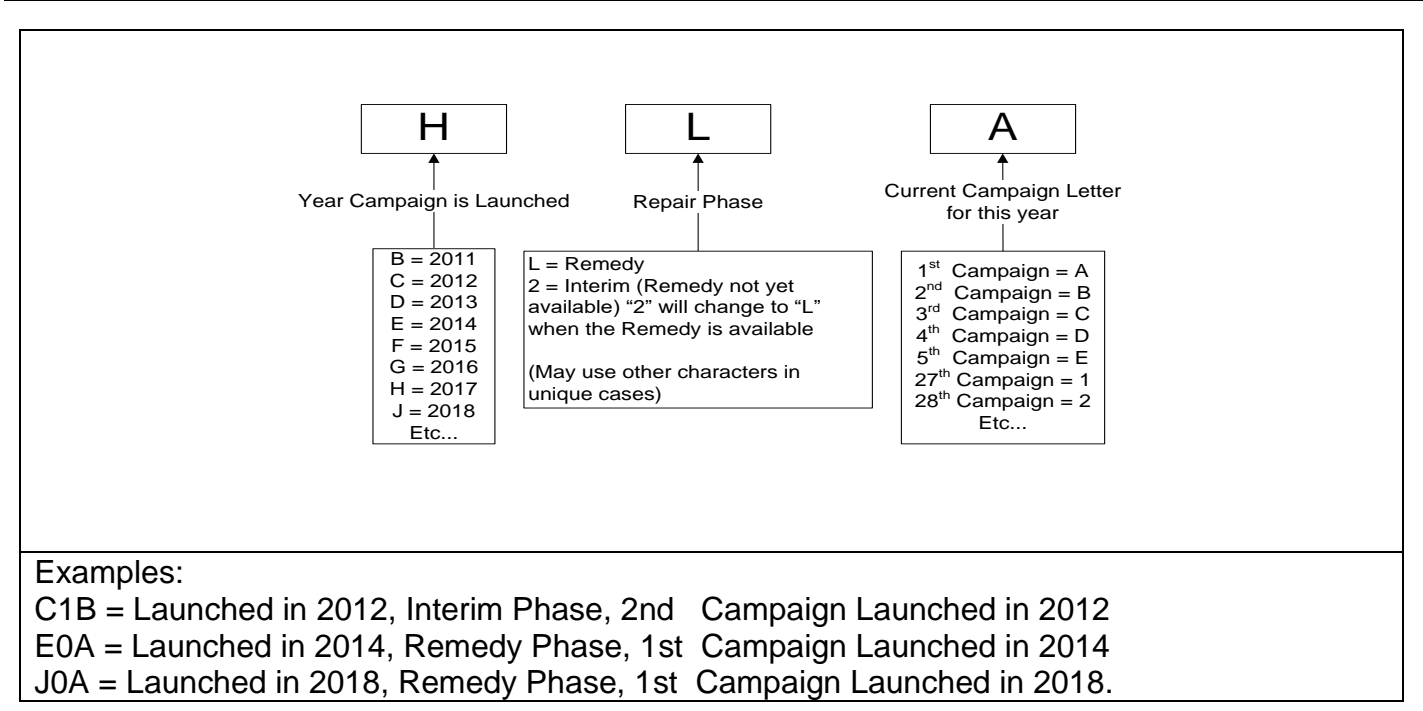